## Choose Layout and Template code when printing

| Phase                                               | Description                                                                                                    | Navigation                                        |
|-----------------------------------------------------|----------------------------------------------------------------------------------------------------|---------------------------------------------------|
| Choose Layout and<br>Template code when<br>printing | <ul><li> Open the document</li><li> Click on <b>Print</b></li></ul>                                                                                                    | 🖶 Print                                           |
| r - 0                                               | Select Report Template                                                                                                    | Report Template ·····                             |
|                                                     | Select Layout Code                                                                                                    | Layout Code · · · · · · · · · · · · · · · · · · · |
|                                                     | <ul> <li>Click on</li> <li>Preview -if you just want to see the print</li> <li>Print – if you want to send to a printer</li> <li>Send to – if you want to send to PDF</li> </ul> | Send to Print Preview                             |

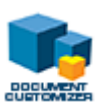